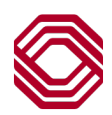

# Spend Control

# Virtual Card Decline Research

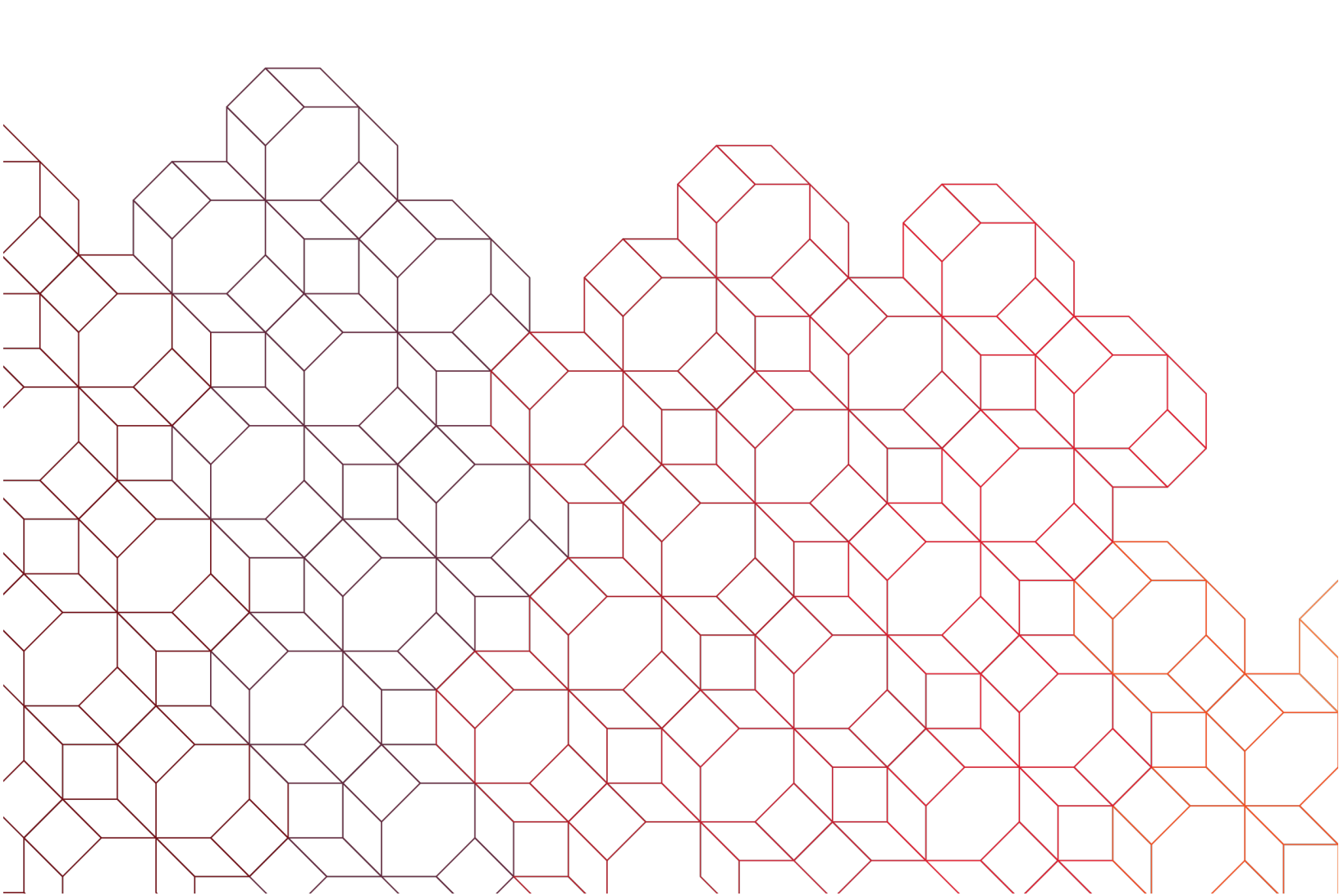

## **Virtual Card Reporting**

Payment Control Reports allow you to view virtual card activity both in real-time and historic data.

Here you will see various report options that include a brief description as to what is included in that report.

Follow the step-by-step instructions below each unique report option to access data.

You can view the transaction/virtual card details on results page or download an Excel file as needed.

| Туре                   | Description                                                                                    |  |  |  |
|------------------------|------------------------------------------------------------------------------------------------|--|--|--|
| Activity Report        | Activity on authorizations, clearings, or purchase requests for a given date range.            |  |  |  |
| Audit Report           | Audit trail of actions performed by account<br>number or Real Card Alias for a given date rang |  |  |  |
|                        | For example:                                                                                   |  |  |  |
|                        | <ul><li> Real cards added.</li><li> Purchase requests created.</li></ul>                       |  |  |  |
| Management Report      | Details on batch status and expiring accounts for<br>a given date range.                       |  |  |  |
| Virtual Account Report | Details on virtual activity and virtual status.                                                |  |  |  |

#### **Activity Reports**

<u>Authorizations Activity Report</u>: View activity for Authorization (approved and declined) transactions for a given date range by real card alias.

- Go to Reports > Payment Control.
- Select Report: "Activity Report".
- Activity by: "Authorizations".
- Search by: "Real Card Alias" (umbrella for all virtual cards).
- Select date range and click "Search".

| SEARCH CRITERIA      |                   |                   |                   |               |             |        |
|----------------------|-------------------|-------------------|-------------------|---------------|-------------|--------|
| Select Report:       | Activity Report   |                   |                   |               |             |        |
| Activity By:         | Authorizations 🗸  | Options:          | All 🗸             |               |             |        |
| Search By:           | Real Card Alias   |                   |                   |               |             |        |
| Select Issuer:       | BOK Financial 🗸 * | Select Company:   | BOKF SPEND CONT V | Select Alias: | Matt 1196 🗸 | *      |
| Requestor:           | User ID 🗸         | Value:            |                   |               |             |        |
| Supplier             | All 🗸             | Email             |                   |               |             |        |
| Date Range:<br>From: | 01/01/2023 🛗 🗖    | To: 01/31/2023    | 1                 |               |             |        |
| Time Range From:     | 00 • : 00 • *     | To: 23 🗸 : 59 🖍 * |                   |               |             |        |
| Time Zone:           | (GMT+0:00) GMT 🗸  |                   |                   |               |             |        |
|                      |                   |                   |                   |               |             | Search |

- Now, click on the "Save" icon to produce an Excel file that will contain all Authorizations that occurred during the time frame you indicated above.
- To access the completed report, click on "Home", then click on the "Data Files" link on your homepage. Select the most recent report listed.

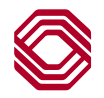

#### **Virtual Card Declines**

Once you have located the declines, click on the "Details" icon to the left of transaction in mind to view Decline Reason.

The "In Control Response" will tell you the decline reason.

| AUTHORIZATION TRANSACTION DETAIL    |                                           |  |  |  |  |
|-------------------------------------|-------------------------------------------|--|--|--|--|
| Purchase Request ID:                |                                           |  |  |  |  |
| Real Card Alias:                    |                                           |  |  |  |  |
| Real Card Number:                   | XXXX-XXXX-XXXX-                           |  |  |  |  |
| Virtual Card Number:                | XXXX-XXXX-XXXX-                           |  |  |  |  |
| VCN Expiry:                         | 2305                                      |  |  |  |  |
| Requestor Name:                     | system                                    |  |  |  |  |
| Billing Amount:                     | 19255.48                                  |  |  |  |  |
| Billing Currency Code:              | USD                                       |  |  |  |  |
| Billing Currency Code Description:  | U.S. DOLLAR                               |  |  |  |  |
| Merchant Amount                     | 19255.48                                  |  |  |  |  |
| Merchant Currency Code:             | USD                                       |  |  |  |  |
| Merchant Currency Code Description: | U.S. DOLLAR                               |  |  |  |  |
| Transaction Exchange Rate:          |                                           |  |  |  |  |
| In Control Transaction Date:        | 03/03/2023 18:23:48                       |  |  |  |  |
| Transaction Date:                   | 03/03 18:23:48                            |  |  |  |  |
| Transaction Type:                   | Authorization                             |  |  |  |  |
| Transaction Sub Type:               | Regular                                   |  |  |  |  |
| Transaction Environment:            | MOTO                                      |  |  |  |  |
| Issuer Response:                    | Do not honor                              |  |  |  |  |
| In Control Response:                | Amount Range Control Fail                 |  |  |  |  |
| MCC:                                | 4814                                      |  |  |  |  |
| MCC Description:                    | TELECOM INCL PREPAID/RECURRING PHONE SVCS |  |  |  |  |
| Merchant ID:                        | 000498327466880                           |  |  |  |  |
| Merchant Name:                      | TPX COMMUNICATIONS LAS VEGAS NV           |  |  |  |  |
| Merchant City:                      |                                           |  |  |  |  |
| Merchant State:                     |                                           |  |  |  |  |
| Merchant Country Code:              | 840                                       |  |  |  |  |
| Merchant Country:                   | UNITED STATES                             |  |  |  |  |

#### **Common Decline Reasons:**

In most cases, decline reasons are due to the virtual card's specific settings placed when the card was initially issued. If you receive one of the following declines, you will need to maintain the existing virtual card or cancel then reissue a new one. Please note, that maintaining an existing virtual card may change the original expiration date.

- Amount Range Control Fail: The minimum/maximum transaction amount range and/or the Cumulative Limits set for the virtual card has been reached and/or out of available funds.
- Num Usages Fail: The Maximum number of transactions allowed on the virtual card exceeded.
- ISS/Network Decline: Excessive Decline block. Please have Program Administrator contact the 24/7/365 Call Center to remove block.
- Valid Period Fail: Virtual Card expired. The Valid for in Months field causing declines
- CVV/CVC/AVV Match Fail: Verify the CVV input at point of sale and try again.
- Expiry Match Fail: Verify the expiration date input at point of sale and try again.

**To Maintain an existing Virtual Card:** Follow instructions at the bottom of Page 3 on how to access an existing virtual card. Once located, click on the "Edit" icon to the left of the Virtual Card in mind > maintain areas as needed > Submit Request.

**To Cancel an Existing Virtual Card:** Follow instructions at the bottom of Page 3 on how to access an existing virtual card. Once located, check the box to the left of the Virtual Card in mind > Click "Delete" icon (trash can). Once canceled, the virtual card cannot be reopened. Updates made in real-time.

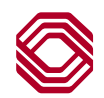

## **Frequently Asked Questions**

#### Q: How do I search for a specific supplier/request?

Depending on the report you are attempting to pull, you may have the ability to search on Request IDs, Suppliers and Custom Data Fields.

A: When pulling information from an Activity Report (Authorizations, Clearings and Requests), you can search by the unique Request ID each virtual card was assigned when created.

When pulling information from a Virtual Account Report (Virtual Activity and Virtual Status), you can search by Supplier name or by Custom Data Field.

#### Q: How can I see if the Virtual Card has been used by the supplier name?

A: You can pull posted transaction information on the Virtual Account Report- Virtual Activity by searching by specific Purchase Request ID. You can pull the Clearing Reports to capture the Purchase Request ID in mind.

Q: How can I check the available money on a virtual card?

A: Select the Virtual Account Report - Virtual Activity, and under Options select "Virtual Accounts with Available Balance" to narrow down your search for all of the Virtual Cards with available funds.

Q: How do I review declines, view recent activity or pull reporting for a (plastic) cardholder?

A: Access instructions located on our User Guide page here.

#### Notes

- Payment Control: The Virtual Card module.
- Authorizations: Any attempted transaction both approved and declined.
- Clearings: Posted transactions.
- Purchase Requests: Virtual Card.
- Real Card Alias: Name of the Real Card that all of your Virtual cards are issued from.
- Real Card Number: The account number of the umbrella that all virtual cards are issued from.
- **Inbox Files:** The virtual card reports dashboard that completed reports will be housed in.

If you have any questions, please feel free to contact us at <u>corporatecardsupport@bokf.com</u>.

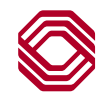